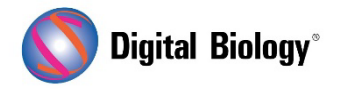

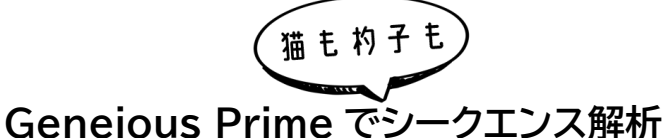

第27回 リファレンスマッピングと SNP 検出 (その3)

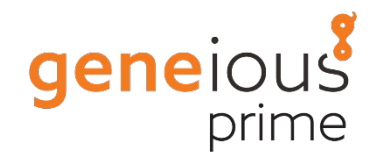

NGS リードをリファレンス配列にマッピングし、SNP を検出するための一般的なワークフローについ てご紹介しています。

<u>第26回 リファレンスマッピングと SNP 検出(その1)</u> <u>第27回 リファレンスマッピングと SNP 検出(その2)</u>

3回目となる今回は、コンティグから SNP を検出する方法についてです。

Geneious Prime では Variant Finder 機能を使用することで、マッピングされたデータから SNP を検出することができます。コンティグドキュメントを選択し、Annotate and Predict → Find Variations/SNPs と進みます。

一番上にある Find Variants パネルにあるオプションで、変異の頻度や p 値などをしきい値として SNPをコールする時のパラメータを設定し、シークエンスエラーに起因する不一致をフィルタリングで 除外することができます。これらの設定に関する詳細な情報が必要な場合は?ボタンをクリックする か、各オプションにマウスオーバーしてください。

Analyze effect of variants on translations オプションにチェックし、Default Genetic Code を設定することで、リファレンス配列の CDS アノテーションを使用して、マッピングされたリードのコード配列を決定し、検出された SNP がアミノ酸配列に変化をもたらすかどうかを計算することができます。チュートリアルデータの場合は Bacterial に変更し、その他の設定はそのままで OK ボタンをクリックすると解析が開始されます。

|                                                                                                    | Find Variations/SNPs                                                       |
|----------------------------------------------------------------------------------------------------|----------------------------------------------------------------------------|
| -ind Variants                                                                                                    |                                                                            |
| Minimu                                                                                                    | m Coverage: 1 🗇                                                            |
| 🗹 Minimum Variar                                                                                                    | nt Frequency: 0.25 🗇                                                       |
| 🗹 Maximum Variant P-val                                                                                                    | ue: 10 <sup>- 6</sup> 💭 (0.0001% to see variant by chance) ?               |
| 🗹 Minimum Strand-Bias P-                                                                                                    | value: 10 <sup>- 5</sup> 🗘 when exceeding 65 🗘 % bias ?                    |
|                                                                                                    | Find Variants Inside & Outside CDS 🛛 🗸                                     |
|                                                                                                    | In selected region only                                                    |
| Analyze Effects on Translation                                                                                                    | S                                                                          |
| Analyze Effects on Translation Analyze effect of variants o Default Genetic Code:                                                                                                    | s<br>on translations                                                       |
| Analyze Effects on Translation Analyze effect of variants o Default Genetic Code: Calculate Variant P-values                                                                                                    | s<br>on translations<br>Bacterial V                                        |
| Analyze Effects on Translation Analyze effect of variants o Default Genetic Code: Calculate Variant P-values Assumed quality of bases with                                                                                                    | s on translations Bacterial  Nout quality: 20                              |
| Analyze Effects on Translation Analyze effect of variants Default Genetic Code: Calculate Variant P-values Assumed quality of bases with P-value calculation method:                                                                                                 | s on translations Bacterial  Nout quality: 20  (99.0% correct) Approximate |
| <ul> <li>Analyze Effects on Translation</li> <li>Analyze effect of variants of Default Genetic Code:</li> <li>Calculate Variant P-values</li> <li>Assumed quality of bases with</li> <li>P-value calculation method:</li> <li>Homopolymer quality reduced</li> </ul> | s on translations Bacterial  Nout quality: 20                              |

解析が終了すると、コンティグに Variants のアノテーショントラックが追加されます(チュートリアル データの場合は Variants: yghJ paired Illumina reads (trimmed))。**Save** をクリックする と、オリジナルの配列に変更を適用するか確認されますので、**Yes** を選択して、アノテーショントラッ クを元のリファレンス配列に保存します。

| Contig View Annotations                                                                                                    | Lengths Graph Insert Sizes Text View Lineage Info                                                                                                    |
|----------------------------------------------------------------------------------------------------|----------------------------------------------------------------------------------------------------|
| $\leftarrow \rightarrow \bigcirc$ Extract @ R.C.                                                                                                    | 🕅 Translate 🗠 Add Annotation 🥢 Allow Editing 🖒 Annotate & Predict 🕞 Save                                                                                                    |
|                                                                                                    |                                                                                                    |
| 1 200 400 600                                                                                                    | 800 1,000 1,000 1,000 1,000 1,000 2,000 2,000 2,000 2,000 2,000 3,000 3,000 3,000 3,000 3,000 4,000 4,000 4,000                                                                                                    |
|                                                                                                    |                                                                                                    |
|                                                                                                    | 130 140 150 160 170 180 190 200 210 220 230 240 250 260 270 280                                                                                                    |
| Consensus                                                                                                    | νε ασσστετττσε ε σαλασταλλες τα πτε σλελές λλες ε σα σε σε στα σε στα στα παραγικά το παραγικά το παραγικά το παραγικά το παραγικά το παραγικά το παραγικό το παραγικό το παραγικ                                                                                                    |
| Couprage 1321                                                                                                    |                                                                                                    |
| coverage ol                                                                                                    |                                                                                                    |
|                                                                                                    | 3196.847 3196.837 3196.837 3196.837 3196.817 3196.807 3196.797 3196.787 3196.777 3196.767 3196.757 3196.747 3196.737 3196.727 3196.717 3196.707 3196.707                                                                                                    |
| De 1. ygh] CDS (divergent ref                                                                                                    | LAGGETETTER E GRANT GAMARE TRATE CARCACCARCECCEGARE CORE CARCERCERCE CARCECCARCECCEGARE CORE CORE CORE CORE CORE CORE CORE CO                                                                                                    |
|                                                                                                    | yghi CDS >>                                                                                                    |
|                                                                                                    | >> yghl gene >>                                                                                                    |
| <ul> <li>Coverage: ygh] paired Illumi.</li> </ul>                                                                                                    | 31->38                                                                                                    |
| - Varianter unbl paired Illumin                                                                                                    | Apportation track                                                                                                    |
| <ul> <li>variants: ygrij paireo iliumin</li> </ul>                                                                                                    | Annotation track 4,578 bp & 3 gaps                                                                                                    |
| C+ F=0 == 65. SRR513053.420                                                                                                    |                                                                                                    |
| De FID == 107 SPR513053.254                                                                                                    | IR ADDRUCT THE CORPARISON OF THE ANALOUS AND CONCERNMENT OF THE ADDRUCT OF THE ADDRUCT OF THE AD |
| C. FOD = 68. SRR513053.261                                                                                                    |                                                                                                    |
| C. FRO == 69. SRR513053.144                                                                                                    |                                                                                                    |
| Contraction 100 State 100 State 100 |                                                                                                    |
| De FID = 71 SRS13053.23                                                                                                    |                                                                                                    |
| C. FID - 72. SRR513053.129                                                                                                    |                                                                                                    |
| C+ FIID == 109. SRR513053.11                                                                                                    | KEAGGGTETTTEEEGGAAGTGAAAECTGATEEAAEAEEGGAAECEGAEGEEGGAEGEEGGAEGEEGGAEGEEGGAEGEEGGAAEEGGAAEEGGAAEECGAEGEEGGAEGEEGGAEGE                                                                                                    |
| De Feo - 73. SRR513053.773                                                                                                    | ICAGGOTETTTECEGGAAGTAAAECTGATECAAEACCGGAGECGGTGAACCGBEOCCTGACC                                                                                                    |
| Co FID - 75 SRS13053.264                                                                                                    | IL AND IL THE COMPACTION AND FOR THE ANAL COMPACTION OF THE CARLES OF THE CARLES OF TH |
| De FID = 76. SRR513053.279                                                                                                    |                                                                                                    |
| Co FILO == 77. SRR513053.199                                                                                                    | TEREGORANGE CAAR ARE ARE ARE ARE ARE ARE CONSIDERED AND CONSIDER AND CONSIDER                                                                                                    |
| De FID - 78. SRR513053.126                                                                                                    | ECIDANGTOANARETOATECAARAECEGGREGCEGGEGCETGTECTADEAAAA                                                                                                    |
| 0 FID - 90 SRK513053.7/1                                                                                                    | DIGRANG FOR AND E FOR THE CARACTERISANCE CONTROLS OF TARGET AND AND AND AND AND AND AND AND AND AND                                                                                                    |
| De FID = 81, SRR513053.239                                                                                                    |                                                                                                    |
| De FID =- 82. SRR513053.264                                                                                                    | EGAAGTGANACCTGATCCAACACCAGAACACCTGATCCTAGGCCTGAGCCTGAGCCTGAGCCTGAGCCTGAGCCGCAGACCCGAGACCGCAGACCGAGACCGCGCGGAGCCGGAGCCGGAGCCGGAGCCGGGGGG                                                                                                    |
| De Fill =- 83. SRR513053.179                                                                                                    | RETURARCETORTCEARCRECAGARCEGORGECORECTORSECTORSECTORSECTORSECTORSECTORSECTORSECTORSECTORTCETREGRAME                                                                                                    |
| C 100 - 84. SRR513053.148                                                                                                    | TGRARACCTEGATE CARACTEGAGE CONCECTOR OF THE ACCOUNT OF A CONCECTOR ACCOUNT OF THE ACCOUNT OF THE |
| De FID == 86. SRR513053.230                                                                                                    | EXAMPLETER TRANSPORTED AND TRANSPORTED AND TRA |
| De Fill = 87. SRR513053.116                                                                                                    | DATECAACACCAGACCGGACCGACCGACCGACCGACCGACCGA                                                                                                    |

ご注意! 変異検出や発現解析結果を Save する時、元の(マッピング時にリファレンスとして用いた) 配列に変更内容(解析結果)を保存するかどうかを確認するダイアログが表示されます。ここで No を 選択した場合、この解析結果はこれ以降永久に、リファレンス配列に適用できなくなりますのでご注意 ください(再度の適用のためにはマッピングからのやり直しが必要になります)。変異をサンプルごと に比較する場合や、発現差解析を行う場合には、変異や発現量のアノテーションが、同じドキュメント (通常は元のリファレンス配列)内に存在する必要があります。

コンティグをスクロールして、SNP のアノテーション(黄色の縦棒)を含む位置まで移動します。アノテ ーションにマウスオーバーすると、その SNP に関する情報を含むポップアップウィンドウが表示され ます。これには塩基変化、バリアント頻度、SNP タイプ、タンパク質や CDS の変化に関する情報な どが含まれています。

| Name:                                                                                                    |
|----------------------------------------------------------------------------------------------------|
| Type: Polymorphism                                                                                         |
| Track: Variants: yghJ paired Illumina reads properties                                                     |
| Length: 3                                                                                                  |
| Interval: <u>193 - 195</u> (3,196,782 - 3,196,784)                                                         |
| Bases: GAG                                                                                                 |
| Change: -GAG                                                                                               |
| Reference Nucleotide(s): GAG                                                                               |
| Coverage: 48                                                                                               |
| Variant Nucleotide(s):                                                                                     |
| Variant Frequency: 100.0%                                                                                  |
| Variant Raw Frequency: 48                                                                                  |
| Strand-Bias: 100.0%                                                                                        |
| Variant P-Value (approximate): 2.5 × 10 <sup>-106</sup>                                                    |
| Strand-Bias >50% P-value: 7.1 × 10 <sup>-15</sup>                                                          |
| Strand-Bias >65% P-value: 2.1 × 10 <sup>-9</sup>                                                           |
| Polymorphism Type: Deletion                                                                                |
| CDS Codon Number: 65                                                                                       |
| CDS Position: 193                                                                                          |
| CDS Position Within Codon: 1                                                                               |
| gene: yghJ                                                                                                 |
| product: inner membrane lipoprotein                                                                        |
| protein_id: YP_002388453.1                                                                                 |
| locus_tag: ECIAI1_3114                                                                                     |
| note: Evidence 2b : Function of strongly homologous gene;PubMedId : 1644747; Product type lp : lipoprotein |
| CDS: yghJ CDS                                                                                              |
| Codon Change: GAG ->                                                                                       |
| Amino Acid Change: E ->                                                                                    |
| Protein Effect: Deletion                                                                                   |
| Average Quality: 23                                                                                        |

これらの情報をテーブルで表示するには、まずシークエンスビューアの上にある Annotations タブ をクリックします。すると配列上のすべてのアノテーションがテーブル表示されますので、Type をク リックし、Polymorphismを選択すると、多型アノテーションのみが表示されます。多型の種類、変異 頻度、アミノ酸/コドン/塩基の変化など、関連するカラムが自動的に表示されます。追加のカラムを 表示したり、既存のカラムを削除したりするには、Columns をクリックすることで、必要なカラムを 追加/削除することができます。

| Contig View   | Annotations   | Lengths       | Graph   | Insert Sizes | Text View Li       | neage Info   |                   |              |            |                    |                |                   |                          |
|---------------|---------------|---------------|---------|--------------|--------------------|--------------|-------------------|--------------|------------|--------------------|----------------|-------------------|--------------------------|
| ⇒ Type: Polyr | morphism 强 Ti | rack: All ITt | Columns | 🖞 Export t   | able 🖆 Edit Annota | tion ⊖Extra  | ct 🖉 Translate    | Save         |            |                    |                |                   |                          |
| Name          | Minimum v     | Maximum       | Length  | # Intervals  | Amino Acid Change  | CDS Position | Change            | Codon Change | Coverage   | Polymorphism Type  | Protein Effect | Variant Frequency | Variant P-Value (approxi |
| ACA           | 1,942         | 1,944         | 3       | 1            | L->T               | 1,942        | CTG -> ACA        | CTG -> ACA   | 110 -> 113 | Substitution       | Substitution   | 100.0%            | 0.0                      |
| т             | 1,941         | 1,941         | 1       | 1            |                    | 1,941        | G -> T            | GTG -> GTT   | 109        | SNP (transversion) | None           | 100.0%            | 0.0                      |
| т             | 1,935         | 1,935         | 1       | 1            |                    | 1,935        | G -> T            | GGG -> GGT   | 114        | SNP (transversion) | None           | 100.0%            | 0.0                      |
| CGT           | 1,927         | 1,929         | 3       | 1            | K -> R             | 1,927        | AAA -> CGT        | AAA -> CGT   | 108 -> 109 | Substitution       | Substitution   | 100.0%            | 0.0                      |
| т             | 1,923         | 1,923         | 1       | 1            |                    | 1,923        | C -> T            | TTC -> TTT   | 110        | SNP (transition)   | None           | 100.0%            | 0.0                      |
| с             | 1,917         | 1,917         | 1       | 1            |                    | 1,917        | G -> C            | GTG -> GTC   | 100        | SNP (transversion) | None           | 100.0%            | 0.0                      |
| т             | 1,914         | 1,914         | 1       | 1            |                    | 1,914        | $G \rightarrow T$ | ACG -> ACT   | 101        | SNP (transversion) | None           | 100.0%            | 0.0                      |
| r             | 1,911         | 1,911         | 1       | 1            | E -> D             | 1,911        | G -> T            | GAG -> GAT   | 103        | SNP (transversion) | Substitution   | 100.0%            | 0.0                      |
| c             | 1,902         | 1,902         | 1       | 1            |                    | 1,902        | T -> C            | ACT -> ACC   | 100        | SNP (transition)   | None           | 100.0%            | 0.0                      |
| с             | 1,899         | 1,899         | 1       | 1            |                    | 1,899        | $T \Rightarrow C$ | GGT -> GGC   | 97         | SNP (transition)   | None           | 100.0%            | 7.9E-321                 |
| A             | 1,896         | 1,896         | 1       | 1            |                    | 1,896        | G -> A            | GTG -> GTA   | 102        | SNP (transition)   | None           | 100.0%            | 0.0                      |
| с             | 1,887         | 1,887         | 1       | 1            |                    | 1,887        | T -> C            | AGT -> AGC   | 105        | SNP (transition)   | None           | 99.0%             | 0.0                      |
| 5             | 1,882         | 1,882         | 1       | 1            | S -> A             | 1,882        | T -> G            | TCC -> GCC   | 103        | SNP (transversion) | Substitution   | 100.0%            | 0.0                      |
| 5             | 1,878         | 1,878         | 1       | 1            |                    | 1,878        | A -> G            | GCA -> GCG   | 102        | SNP (transition)   | None           | 100.0%            | 0.0                      |
| c             | 1,875         | 1,875         | 1       | 1            |                    | 1,875        | T -> C            | GAT -> GAC   | 104        | SNP (transition)   | None           | 100.0%            | 0.0                      |
| AA.           | 1,867         | 1,868         | 2       | 1            | L-> K              | 1,867        | TT -> AA          | TTG -> AAG   | 98 -> 99   | Substitution       | Substitution   | 100.0%            | 0.0                      |
| AAA           | 1,861         | 1,863         | 3       | 1            | R -> K             | 1,861        | CGC -> AAA        | CGC -> AAA   | 98 -> 99   | Substitution       | Substitution   | 100.0%            | 0.0                      |
| GAC           | 1,855         | 1,857         | 2       | 2            | N -> D             | 1,855        | AAT -> GAC        | AAT -> GAC   | 100 -> 102 | Substitution       | Substitution   | 100.0%            | 0.0                      |
| c             | 1,854         | 1,854         | 1       | 1            |                    | 1,854        | A -> C            | TCA -> TCC   | 102        | SNP (transversion) | None           | 100.0%            | 0.0                      |
| r             | 1,735         | 1,735         | 1       | 1            |                    | 1,735        | C -> T            | CTG -> TTG   | 95         | SNP (transition)   | None           | 98.9%             | 2.4E-318                 |
| r             | 1,734         | 1,734         | 1       | 1            |                    | 1,734        | C -> T            | ATC -> ATT   | 95         | SNP (transition)   | None           | 100.0%            | 1.0E-323                 |
| Α.            | 1,698         | 1,698         | 1       | 1            |                    | 1,698        | G -> A            | AAG -> AAA   | 101        | SNP (transition)   | None           | 100.0%            | 0.0                      |
| G             | 1,692         | 1,692         | 1       | 1            | D -> E             | 1,692        | T -> G            | GAT -> GAG   | 99         | SNP (transversion) | Substitution   | 100.0%            | 0.0                      |
| r             | 1,689         | 1,689         | 1       | 1            |                    | 1,689        | C -> T            | GGC -> GGT   | 100        | SNP (transition)   | None           | 100.0%            | 0.0                      |
| c             | 1,686         | 1,686         | 1       | 1            |                    | 1,686        | G -> C            | GTG -> GTC   | 101        | SNP (transversion) | None           | 100.0%            | 0.0                      |
| c             | 1,557         | 1,557         | 1       | 1            |                    | 1,557        | T -> C            | TTT -> TTC   | 102        | SNP (transition)   | None           | 100.0%            | 0.0                      |
| c             | 1,554         | 1,554         | 1       | 1            |                    | 1,554        | G -> C            | GCG -> GCC   | 102        | SNP (transversion) | None           | 100.0%            | 0.0                      |
| c             | 1,446         | 1,446         | 1       | 1            |                    | 1,446        | T -> C            | ACT -> ACC   | 98         | SNP (transition)   | None           | 100.0%            | 4.9E-324                 |
| c             | 1,443         | 1,443         | 1       | 1            |                    | 1,443        | T -> C            | TCT -> TCC   | 93         | SNP (transition)   | None           | 100.0%            | 6.3E-317                 |
|               | 1,377         | 1,377         | 1       | 1            |                    | 1,377        | T -> C            | ATT -> ATC   | 96         | SNP (transition)   | None           | 100.0%            | 0.0                      |
| 1             | 1,305         | 1,305         | 1       | 1            |                    | 1,305        | C -> T            | GAC -> GAT   | 92         | SNP (transition)   | None           | 100.0%            | 2.5E-304                 |
| с             | 1,301         | 1,301         | 1       | 1            | N -> T             | 1,301        | A -> C            | AAC -> ACC   | 89         | SNP (transversion) | Substitution   | 100.0%            | 2.5E-303                 |
| r             | 1,257         | 1,257         | 1       | 1            | K -> N             | 1,257        | G -> T            | AAG -> AAT   | 93         | SNP (transversion) | Substitution   | 100.0%            | 0.0                      |
| r             | 1,245         | 1,245         | 1       | 1            |                    | 1,245        | C -> T            | ATC -> ATT   | 103        | SNP (transition)   | None           | 100.0%            | 0.0                      |
| c             | 1.191         | 1.191         | 1       | 1            |                    | 1.191        | T -> C            | AAT -> AAC   | 109        | SNP (transition)   | None           | 100.0%            | 0.0                      |

Export table をクリックすると、テーブルをタブ区切り(.tsv)またはカンマ区切り(.csv)形式でエ クスポートすることができます。

次回はアノテーションの比較機能を使用して、より確度の高い SNP を検出する手法をご紹介する予 定です。

Geneious 製品概要・フリートライアルリクエストについては<u>こちら</u> 『Geneious Prime で猫も杓子もシークエンス解析』 過去の記事は<u>こちらでチェック!</u>

> TDB News 2. 2024 トミーデジタルバイオロジー株式会社 Phone 03-6240-0843 Fax 03-6240-0461